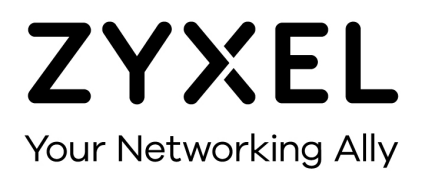

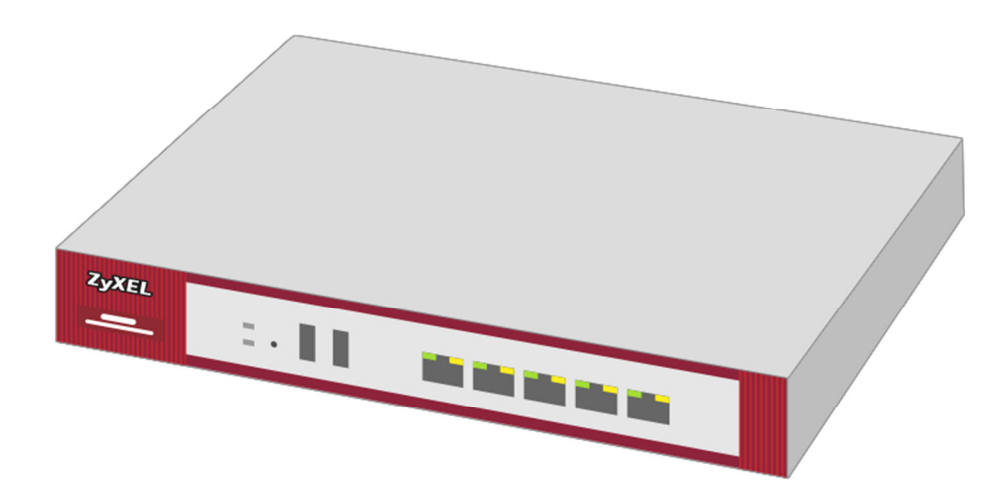

# WAN-Interface mit VLAN (FTTH)

Zyxel USG Firewall-Serie ab Firmware-Version 4.x

Knowledge Base KB-3618 September 2016

© Zyxel Corporation

# WAN-INTERFACE MIT VLAN (FTTH)

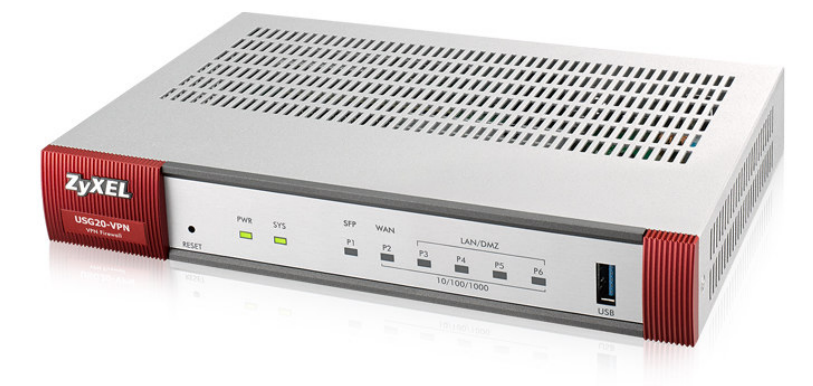

USG20-VPN mit SFP-Schacht für FTTH Gigabit-SFP-Modul Art. 3814 (inkl. 2m FTTH-Kabel)

#### FTTH, Swisscom-Glasfasernetz

Im Swisscom-Glasfasernetz trennt ein VLAN die Zugänge in die PPPoE- oder die IPoE-Umgebung. Der Knowledge-Base-Artikel 3307 beschreibt das Einrichten eines Media-Konverters. Weitere Konfigurationsschritte auf der Firewall bezüglich VLAN entfallen dann.

Unterstützt der Konverter kein VLAN, muss dies die Firewall übernehmen. Gleiches gilt für die USG20-VPN mit SFP-Slot und direkt eingesetztem SFP-Glasmodul.

Im Swisscom Glasfasernetz gilt:

- IPoE VLAN10
- PPPoE VLAN11

## FTTH-Anschluss mit IPoE

Configuration > Network > Interface > VLAN > Add

- Interface Type: external
- Interface Name: vlan10
- Zone: WAN
- Base Port: sfp
- VLAN ID: 10

| 📀 Add VLAN                 |             |    |            | ? X  |
|----------------------------|-------------|----|------------|------|
| III Show Advanced Settings |             |    |            |      |
| General Settings           |             |    |            | ^    |
| Enable Interface           |             |    |            |      |
| Interface Properties       |             |    |            | - 11 |
| Interface Type:            | external    | ~  | i          |      |
| Interface Name:            | vlan10      |    |            |      |
| Zone:                      | WAN         | ~  | i          |      |
| Base Port:                 | sfp         | ~  |            |      |
| VLAN ID:                   | 10 (1-4094) |    |            |      |
| 💌 Advance                  |             |    |            |      |
| Description:               | FTTH_IPoE   |    | (Optional) |      |
| IP Address Assignment      |             |    |            |      |
| Get Automatically          |             |    |            |      |
| Use Fixed IP Address       |             |    |            |      |
| IP Address:                |             |    |            |      |
| Subnet Mask:               |             |    |            |      |
| Gateway:                   |             |    | (Optional) |      |
| Metric:                    | 0 (0-15)    |    |            |      |
| 📝 Enable IGMP Support      |             |    |            |      |
| IGMP Upstream              |             |    |            |      |
| O IGMP Downstream          |             |    |            |      |
|                            |             |    |            | ~    |
|                            | 0           | ОK | Canc       | el   |

Die Einstellung sfp für den Base Port gilt für eine USG20-VPN mit direkt eingesetztem SFP-Modul. Bei einer Firewall in Kombination mit einem Media-Konverter ohne VLAN-Unterstützung, wählt man das für den Anschluss eingesetzte WAN-Interface aus.

### FTTH-Anschluss mit PPPoE

Configuration > Network > Interface > VLAN > Add

- Interface Type: external
- Interface Name: vlan11
- Zone: WAN
- Base Port: sfp
- VLAN ID: 11

| 📀 Add VLAN             |             |   |            | ? ×  |
|------------------------|-------------|---|------------|------|
| Show Advanced Settings |             |   |            |      |
| General Settings       |             |   |            | ^    |
| Enable Interface       |             |   |            |      |
| Interface Properties   |             |   |            |      |
| Interface Type:        | external    | ~ | i          |      |
| Interface Name:        | vlan11      |   |            |      |
| Zone:                  | WAN         | ~ | i          |      |
| Base Port:             | sfp         | ~ |            |      |
| VLAN ID:               | 11 (1-4094) |   |            |      |
| 💌 Advance              |             |   |            |      |
| Description:           | FTTH_PPPoE  |   | (Optional) |      |
|                        |             |   |            |      |
| IP Address Assignment  |             |   |            | - 11 |
| Get Automatically      |             |   |            |      |
| O Use Fixed IP Address |             |   |            |      |
| IP Address:            | 0.0.0       |   |            |      |
| Subnet Mask:           | 0.0.0.0     |   |            |      |
| Gateway:               |             |   | (Optional) |      |
| Metric:                | 0 (0-15)    |   |            |      |
| 📝 Enable IGMP Support  |             |   |            |      |
| IGMP Upstream          |             |   |            |      |
| O IGMP Downstream      |             |   |            |      |
|                        |             |   |            | ¥    |
|                        | OF          | ĸ | Canc       | el   |

Die Einstellung sfp für den Base Port gilt für eine USG20-VPN mit direkt eingesetztem SFP-Modul. Bei einer Firewall in Kombination mit einem Media-Konverter ohne VLAN-Unterstützung, wählt man das für den Anschluss eingesetzte WAN-Interface aus.

PPPoE benötigt für den Verbindungsaufbau einen Benutzernamen und ein Passwort, welche die Firewall in einem ISP-Profil speichert.

| Profile Name:        | SFP_PPPoE_ACCO   | UNT |            |
|----------------------|------------------|-----|------------|
| Protocol:            | pppoe            | ~   |            |
| Authentication Type: | Chap/PAP         | ~   |            |
| User Name :          | user@provider.ch |     |            |
| Password:            | •••••            |     |            |
| Retype to Confirm:   | •••••            |     |            |
| Service Name:        |                  |     | (Optional) |
| Compression          | 🔘 On 💿 Off       |     |            |
| Idle timeout:        | 0                |     | (Seconds)  |

Configuration > Object > ISP Account > SFP\_PPPoE\_ACCOUNT > Edit

Ein neues PPP-Profil fügt das ISP-Objekt und das VLAN-Interface zu einer neuen PPPoE-Verbindung zusammen.

| Configuration | > | Network > | PPP | > | User | Configuration | > | Add |
|---------------|---|-----------|-----|---|------|---------------|---|-----|
| oornigaraaorr |   |           |     |   | 000. | oornigaraaorr |   | ,   |

| Z Edit PPPoE/PPTP           |                     |                   |   |            | ?      | X |
|-----------------------------|---------------------|-------------------|---|------------|--------|---|
| IIII Show Advanced Settings | 🛅 Create new Object |                   |   |            |        |   |
| General Settings            |                     |                   |   |            |        | ^ |
| 🔽 Enable Interface          |                     |                   |   |            |        |   |
| Interface Properties        |                     |                   |   |            |        |   |
| Interface Name:             |                     | FTTH_PPPoE        |   |            |        |   |
| Base Interface:             |                     | vlan11            | * |            |        |   |
| Zone:                       |                     | WAN               | * | i          |        |   |
| Description:                |                     |                   |   | (Optional) |        |   |
| Connectivity                |                     |                   |   |            |        |   |
| Nailed-Up                   |                     |                   |   |            |        |   |
| Dial-on-Demand              |                     |                   |   |            |        |   |
| ISP Setting                 |                     |                   |   |            |        |   |
| Account Profile:            |                     | SFP_PPPoE_ACCOUNT | ~ |            |        |   |
| Protocol:                   |                     | pppoe             |   |            |        |   |
| User Name :                 |                     | user@provider.ch  |   |            |        |   |
| Service Name:               |                     |                   |   |            |        |   |
| IP Address Assignment       |                     |                   |   |            |        |   |
| Get Automatically           |                     | 0.0.0.0           |   |            |        |   |
| Use Fixed IP Address        |                     |                   |   |            |        |   |
|                             |                     |                   |   | ОК         | Cancel |   |